# Content server (CS) manuál – SPRACOVATEĽ

**Čo musí spracovateľ urobiť vopred**, aby autori z ústavu mohli začať texty do repozitára vkladať:

do AUTORITY vložiť pracovnú emailovú adresu zamestnanca, pretože cez ňu sa autorizuje a prihlasuje do katalógu publikačnej činnosti autor (Pokiaľ autori nemajú pracovné emailové adresy, ústav by ich mal dať zriadiť. "Súkromné adresy" podliehajú inému režimu ochrany osobných údajov, ale pracovnú adresu môže zamestnávateľ spracúvať. (Pozn.: ÚK SAV vkladala do autorít emaily, ktoré má zamestnanec zverejnené na websav, treba to skontrolovať a aktuálne udržiavať.)

Pokiaľ sa autorovi nebude dať cez Zabudnuté heslo prihlásiť, treba kontaktovať ÚK SAV (Doktorová, Pastorková, Straková) alebo <u>repozitar.sav@savba.sk</u>.

Čo musí spracovateľ urobiť vopred, než ide nahrať prílohu do repozitára:

- Pomenovanie súboru musí mať túto formu: Názov prílohy tak, ako je uvedený v bibliografickom zázname (minimálne prvé slová z názvu práce, aby boli totožné s pomenovaním vkladaného súboru). Platí to i pre nahranie Obálky a Obsahu.
- Pri výbere formátu by sa mal autor uistiť, že formát, ktorý zvolí, bude dostupný i v budúcnosti. Odporúčame ukladať prílohy v štandardných formátoch: preferovaný je formát PDF (.pdf), MS Word (.doc) pre textové súbory, PNG, PDF a príp. JPG pre obrazové prílohy (najmä pre Obálku). V jednom zázname môžu byť prílohy uložené v rôznych formátoch. (Pozn. Obsah ukladáme v PDF alebo PNG, prip. JPG, nikdy nie v MS Word).
- Veľkosť súboru pri jednoduchom nahrávaní môže byť 70 MB, pri viacnásobnom nahrávaní (viac príloh k jednému bibliografickému záznamu) 700 MB.

# Vkladanie príloh môže spracovateľ realizovať dvomi spôsobmi:

1. V princípe rovnakým spôsobom ako autor z Katalógu publikačnej činnosti zo stránky <u>www.uk.sav.sk</u> (pozri Metodika pre autora).

Súbor/prílohu môže do CS vložiť **spracovateľ,** ktorý má k záznamu v databáze publikačnej <mark>činnosti vlastníctvo.</mark> Na vloženie prílohy k záznamu (obálka/obsah/plný text) <mark>musí byť</mark> <mark>spracovateľ do katalógu prihlásený</mark>.

#### Prihlásenie

Spracovateľ sa prihlasuje prostredníctvom **prihlasovacieho mena** (nie emailu) **a hesla** totožného **s prihlásením do klienta ARL.** 

| DOMOV                        | O KNIŽNICI | SLUŽBY | KATALÓGY E-ZDROJE                    | HISTORICKÉ FONDY | KONTAKTY | Q                                     |
|------------------------------|------------|--------|--------------------------------------|------------------|----------|---------------------------------------|
|                              |            |        | ON-LINE KATALÓG                      |                  |          |                                       |
| /vhľadať v katalógu knižnice |            |        | KATALÓG STARÝCH TLAČÍ                |                  |          | 1 200                                 |
|                              |            |        | KATALÓG KNÍH ÚSTAVOV                 |                  |          | 1 1 1 1 1 1 1 1 1 1 1 1 1 1 1 1 1 1 1 |
|                              |            | -      | KATALÓG PUBLIKAČNEJ<br>ČINNOSTI      |                  |          |                                       |
| yhľadať v databázach ElZ     |            |        | MENNÝ (AUTORSKÝ)<br>LÍSTKOVÝ KATALÓG |                  |          |                                       |
| ΗĽΑΦΑŤ                       |            |        | NÁZVOVÝ LÍSTKOVÝ<br>KATALÓG PERIODÍK |                  |          |                                       |
|                              |            |        | all the                              | àta              |          |                                       |
|                              |            |        |                                      |                  |          |                                       |
|                              |            |        |                                      | Selen.           |          |                                       |
|                              | _          |        |                                      |                  |          |                                       |
| <u>.</u>                     |            |        | 0                                    |                  |          | 8                                     |
| PRE ČITATEĽOV                |            |        | PRE VEDCOV                           |                  | PR       | E KNIHOVNÍKOV                         |
| PRE ČITATEĽOV                |            |        | PRE VEDCOV                           |                  | PR       | Ε ΚΝΙΗΟΥΝΙΚΟΥ                         |

| And All All All All All All All All All Al          | Slovenská akadémia vied                                                                                                    | veda pre budúcnosť         | 🔚 Slovensky<br>🗮 V košíku (0)                   | ¥K English                                       |
|-----------------------------------------------------|----------------------------------------------------------------------------------------------------|----------------------------|-------------------------------------------------|--------------------------------------------------|
| Vyhľadávanie Pomoc                                  |                                                                                                    |                            |                                                 | 1 Prihlásenie                                    |
| Súvisiace stránky<br>Prihlásenie<br>Zabudnuté heslo | Prihlásenie<br>Po prihlásení budete presmerovaní na strání<br>Polia označené znakom <b>*</b> je nutné vyplniť.<br>Prihlasovacie meno (e-mail):<br>Prihlasovanie heslo: | ku Jednoduché vyhľadávanie | *                                               |                                                  |
| Monnood<br>Library                                  | Mapa stránok Prístupnosť Súkromie Modul OpenS<br>Napíšte nám                                                                                                    | Prihlásiť                  | Slovenská<br>©1993-2019 <u>IPAC</u> - Cosmotron | akadémia vied <sup>C</sup><br>Slovakia, s.r.o. C |

### <mark>Vkladanie príloh k záznamu</mark>

Vkladanie príloh sa reálne realizuje cez Katalóg publikačnej činnosti, a to aj vtedy, keď do procesu spracovateľ vstúpi cez klienta (popis bude ďalej).

Metodika (pre autora, ale platí rovnako pre spracovateľa pri vkladaní prílohy)

V ľavom hornom rohu klikne autor na tlačidlo Vyhľadávanie a následne v jednoduchom alebo rozšírenom vyhľadávaní vyhľadá svoju prácu, najlepšie podľa názvu.

| A STATE AND A SI        | ovenská akadémia vie                     | dveda pre budúcnosť                                    |   | Slovensky V košíku (0) Prihlásený/á: Doł | 武 English Ktorová Andrea |
|-------------------------|------------------------------------------|--------------------------------------------------------|---|------------------------------------------|--------------------------|
| Vyhľadávanie Pomoc      | Nastavenie katalógu Moje SD              | l Stavy príloh                                         |   | L Odr                                    | nlásenie                 |
| Súvisiace stránky       | Názov                                    | Správa o činnosti ÚK SAV                               |   | + (                                      | Nájsť                    |
| lednoduché vyhľadávanie |                                          | "správa o činnosti úk sav za rok 2014"                 | Â |                                          |                          |
|                         |                                          | "správa o činnosti úk sav za rok 2016"                 |   |                                          |                          |
| Rozsirene vynradavanie  | Prehľadávané zo                          | "správa o činnosti ústavu slovenskej a svetovej eko    |   |                                          |                          |
| História vyhľadávania   | <ul> <li>Slovenská akadémia v</li> </ul> | "správa o činnosti ústavu v roku 2008"                 | E |                                          |                          |
| Slovník                 | Výstupy publikačnej činnosti             | "správa o činnosti ústrednej knižnice sav za rok 2003" | - |                                          |                          |
| Zdroje                  | EPCA formuláre                           | "správa o činnosti výboru sfz pri sav za volebné obd   |   |                                          |                          |
|                         |                                          | "správa o činnosti výboru slovenskej historickej spol  |   |                                          |                          |
|                         |                                          | "správa o činnosti za roky 2001-2006"                  |   |                                          |                          |

Klikne na názov príslušnej vyhľadanej práce. V **podrobnom zobrazovacom formáte** vidí, či k záznamu je alebo nie je vložená nejaká príloha/súbor.

| Vyhľadávanie Pomoc   | Nastavenie katalógu | Moje SDI Stavy prí | loh                           |                                 |                        | 💄 Odhlásenie        |
|----------------------|---------------------|--------------------|-------------------------------|---------------------------------|------------------------|---------------------|
| Súvisiace stránky    | Počet záznamov:     | 4                  |                               |                                 |                        | 1 2 3 4 ▶ ▶         |
| Detail záznamu       |                     |                    |                               |                                 |                        |                     |
| ýsledky vyhľadávania | Správa o            | o činnosti Ú       | K SAV z                       | a rok 20                        | 016                    | *****               |
| doslať emailom       |                     |                    |                               |                                 |                        |                     |
| port                 |                     | Názov              | Správa o činnos               | ti UK <mark>SAV</mark> za rok   | 2016                   |                     |
| ový dotaz            |                     | Autor              | Q Doktorová Ar                | ndrea 1968- <mark>SAV</mark>    | UK - Ústredná knižnie  | ca <mark>SAV</mark> |
| · ·                  |                     | Zdroj.dok.         | 🔍 Informačný b                | ulletin ÚK <mark>SAV</mark> . R | toč. XLV, č. 1 (2017), | s. 5-28             |
| obrazovacie formáty  |                     | Jazyk dok.         | slo - slovenčina              |                                 |                        |                     |
|                      | článok              | Druh dok.          | rozpis článkov z              | periodík (rbx)                  |                        |                     |
| krátený              | olanok              | Katal.org.         | SAV                           |                                 |                        |                     |
| odrobný              | 📜 Do košíka         | Kategória          | Gll - Rôzne publ              | ikácie a dokume                 | nty, ktoré nemožno za  | aradiť do žiadnej z |
| ib. citácie          |                     | -                  | predchádzajúcio               | h kategórií                     | -                      |                     |
| ARC                  |                     | Rok vykazovania    | 2017                          |                                 |                        |                     |
|                      |                     | Správa súborov     | <mark>Správa</mark> príloh Na | ahrať prílohu                   |                        |                     |
|                      |                     |                    |                               |                                 |                        |                     |
|                      | Názov súl           | boru               | Pristup                       | Veľkosť                         | Komentár               | Тур                 |
| (                    | LÍK SAV so          | ráva 2016.doc      | povolený                      | 543.7 KB                        |                        | Autorský preprint   |

V dolnej časti záznamu (nad tabuľkami), klikne autor na Nahrať prílohu. Pre vloženie jednej prílohy použije záložku **Jednoduché nahrávanie.** 

| Vyhľadávanie Pomoc       | Nastavenie I | atalógu     | Moje SDI Stavy pr | íloh                       |                                   |                       |                                        | 10        | Odhlásen   | ie     |
|--------------------------|--------------|-------------|-------------------|----------------------------|-----------------------------------|-----------------------|----------------------------------------|-----------|------------|--------|
| Súvisiace stránky        | Poče         | t záznamov: | 16                |                            |                                   | •                     | 1 2 3 4 5                              | 10        | ₩ H        | #      |
| Detail záznamu           |              |             |                   |                            |                                   |                       |                                        |           |            |        |
| Výsledky vyhľadávania    | Sp           | ráva (      | o činnosti Ú      | K SAV                      | za rok                            | (20                   | 16                                     |           | **         | ***    |
| Odoslať emailom          | - 1-         |             |                   |                            |                                   |                       |                                        |           |            |        |
| Export                   |              |             | Názov             | Správa o <mark>čír</mark>  | inosti UK <mark>SAV</mark>        | za rok 2              | 2016                                   |           |            |        |
| Nový dotaz               |              |             | Autor             | Q Doktorov                 | á Andrea 1968                     | 8- <mark>SAV</mark> U | K - Ústredná knižnica <mark>SAV</mark> |           |            |        |
|                          |              | _           | Zdroj.dok.        | Q Informačr                | ný bulletin ÚK                    | <mark>SAV</mark> . Ro | č. XLV, č. 1 (2017), s. 5-28           | В         |            |        |
| Zobrazovacie formáty     |              |             | Jazyk dok.        | slo - slovenč              | ina                               |                       |                                        |           |            |        |
| Okrátopú                 |              | lánok       | Druh dok.         | rozpis článk               | ov z periodík (i                  | rbx)                  |                                        |           |            |        |
| Skialeny                 |              |             | Katal.org.        | SAV                        |                                   |                       |                                        |           |            |        |
| Podrobny<br>Bib. citácie |              | lo košíka   | Kategória         | GII - Rôzne<br>predchádzaj | publikácie a do<br>úcich kategóri | okument<br>í          | ty, ktoré nemožno zaradiť (            | do žiadne | ej Z       |        |
| MARC                     |              |             | Rok vykazovania   | 2017                       |                                   | <b>\</b>              | Ν                                      |           |            |        |
|                          |              |             | Správa súborov    | Správa príld               | Nahrať prílo                      | hu                    | 43                                     |           |            |        |
|                          |              | Názov sú    | boru              | Prístup                    | Veľk                              | osť                   | Komentár                               | Тур       |            |        |
|                          | <b></b>      | ÚK SAV sp   | práva 2016.doc    | povolený                   | 543.                              | 7 KB                  |                                        | Autors    | ký preprin | ıt     |
|                          | EPC          | A           |                   |                            |                                   |                       |                                        |           |            |        |
|                          | rok          | vydania     | rok metriky       | IF                         | IF Q (best)                       |                       | JCR Av Jour IF Perc                    | SJR       | SJR Q      | (best) |
|                          | 2017         |             |                   |                            |                                   |                       |                                        |           |            |        |

| Súvisiace stránky          | Nahrať prílohu                            | Nahrať prílohu                                                              |  |  |  |  |
|----------------------------|-------------------------------------------|-----------------------------------------------------------------------------|--|--|--|--|
| Nahrať prílohu             | Nahrať prílohu k záznamu: The resu        | Its of phytopathological evaluation of woody plants in National Cemetery in |  |  |  |  |
| Správa príloh              | Martin in Slovakia                        |                                                                             |  |  |  |  |
| Stavy príloh               | Pred vyplnením formulára overte v         | SHERPA                                                                      |  |  |  |  |
| Štatistiky Content Servera | lednoduché pabrávanie Viacná              | sobné nabrévanie                                                            |  |  |  |  |
| Výsledky vyhľadávania      | Jeunoduche nanravanie Viacha              | sobre namavanie                                                             |  |  |  |  |
| Detail záznamu             | Polia označené znakom 🏶 je nutné vyplniť. |                                                                             |  |  |  |  |
|                            | Typ prílohy:<br>Sprístupniť až po dátume: | Autorský preprint                                                           |  |  |  |  |
|                            | Prístup:                                  | Verejne dostupné                                                            |  |  |  |  |
|                            | Súbor:                                    | + Vyber súbor                                                               |  |  |  |  |
|                            |                                           | Uložiť                                                                      |  |  |  |  |

Je nutné vyplniť tieto polia:

**Typ prílohy** – je prednastavený Autorský preprint. Rozkliknutím šípky na pravej strane si autor môže vybrať, či ide o iný typ prílohy. **Na výber sú tieto typy príloh:** 

Autorský preprint - podoba článku/dokumentu pred recenzným konaním

Vydavateľský preprint/Autorský postprint - podoba článku/dokumentu po recenznom konaní, ale bez vydavateľského konečného formátovania pre tlač

**Vydavateľský postprint**/Vydavateľská verzia - podoba článku/dokumentu, ktorý prešiel recenzným konaním, v podobe v akej vyšiel v skutočnosti

**Obálka** - používa sa pre obálku, titulný list dokumentu

Obsah - používa sa najmä pre obsah v monografiách a zborníkoch

| Slov                                  | venská akadémia vied                      | veda pre budúcnosť                                | Slovensky 淋 English<br>▼ V košíku (0)<br>Prihlásený/á: Doktorová Andrea |
|---------------------------------------|-------------------------------------------|---------------------------------------------------|-------------------------------------------------------------------------|
| Vyhľadávanie Pomoc Nasta              | avenie katalógu Moje SDI Stavy prílo      | oh                                                | 👤 Odhlásenie                                                            |
| Súvisiace stránky                     | Nahrať prílohu                            |                                                   |                                                                         |
| Nahrať prílohu                        | Nahrať prílohu k záznamu: Odmeňovanie za  | mestnancov pri výkone práce vo verejnom záujme od | 1. januára 2019                                                         |
| Správa príloh                         | Jednoduché nahrávanie Viacnásobné r       | nahrávanie                                        |                                                                         |
| Stavy prilon<br>Výsledky vyhľadávania | Polia označené znakom 🕷 je nutné vyplniť. |                                                   |                                                                         |
| Detail záznamu                        | Typ prílohy:                              | Autorský preprint                                 | 1.3                                                                     |
|                                       | Sprístupniť až po dátume:                 | Autorský preprint<br>Vydavateľský preprint        |                                                                         |
|                                       | Prístup:                                  | Vydavateľský postprint<br>Obálka                  |                                                                         |
|                                       | Súbor:                                    | Obsah<br>+ Vyber súbor                            |                                                                         |
|                                       |                                           | Uložiť                                            |                                                                         |

Keď je príloha vložená ako **Obálka** (knihy), je ihneď viditeľná v zázname dokumentu vľavo ako náhľad obrázku. (Upozorňujeme, že obálka ako autorské dielo môže predmetom osobitnej ochrany podľa AZ.)

Keď je príloha vložená ako **Obsah,** zobrazí sa osobitným spôsobom pod bibliografickým záznamom. Pozor, sú tam na výber dve záložky, treba sa pozerať, ktorá je vybratá. Podľa nastavenia PC používateľa sa po kliknutí text obsahu stiahne a následne ho používateľ môže otvoriť.

| the second second second second second second second second second second second second second second second se | 1            | Názov           | Test čislo tri : rep                  | ozitár                         |                       |                       |
|----------------------------------------------------------------------------------------------------|--------------|-----------------|---------------------------------------|--------------------------------|-----------------------|-----------------------|
|                                                                                                    |              | Autor           | Q Pastorková N                        | atália                         |                       |                       |
| 517                                                                                                    |              | Zuroj.dok.      | Názov časopisu                        | - test. Č. 1 (2019             | 9), s. 98             |                       |
|                                                                                                    |              | Jazyk dok.      | slo - slovenčina                      |                                |                       |                       |
|                                                                                                    | článok       | Druh dok.       | rozpis článkov z                      | periodík (rbx)                 |                       |                       |
|                                                                                                    | Do košíka    | Katal.org.      | SAV                                   |                                |                       |                       |
|                                                                                                    |              | Kategória       | GII - Rôzne publi<br>predchádzajúcici | ikácie a dokume<br>h kategórií | nty, ktoré nemožno za | aradiť do žiadnej z   |
|                                                                                                    |              | Rok vykazovania | 2019                                  |                                |                       |                       |
|                                                                                                    |              | Správa súborov  | Správa príloh Na                      | hrať prílohu                   |                       |                       |
|                                                                                                    | Názov súbor  | ru              | Prístup                               | Veľkosť                        | Komentár              | Тур                   |
| 0                                                                                                    | Test dokumer | nt.docx         | povolený                              | 11.4 KB                        |                       | √ydavateľský postprin |

**Sprístupniť až po dátume** znamená uvalenie (dočasného) embarga na sprístupnenie prílohy do zvoleného dátumu. *Embargo môže súvisieť s uplatnením politiky komerčného vydavateľa pre autoarchiváciu autorských diel (pozri ďalej)*.

|       | Slovenská akadémia vied                   |         |         | ere l     | nıd       | úcn            | osť      |          | 😾 V košíku (0)<br>Prihlásený/á: Dokl | torová Ar |
|-------|-------------------------------------------|---------|---------|-----------|-----------|----------------|----------|----------|--------------------------------------|-----------|
| Pomoc | Nastavenie katalógu Moje SDI Stavy prílol | ·       |         |           |           |                |          |          |                                      | L Odhi    |
| ánky  | Nahrať prílohu                            | «<br>Po | Ut      | Aug<br>St | ust<br>Št | 2019<br>Pia    | So       | »<br>Ne  |                                      |           |
|       | Nahrať prílohu k záznamu: Odmeňovanie zam | 29      | 30      | 31        | 1         | 2              | 3        | 4        | jnom záujme od 1. januára 2019       |           |
|       | Jednoduché nahrávanie Viacnásobné na      | 5<br>12 | 6<br>13 | 7         | 8<br>15   | 9<br>16        | 10<br>17 | 11<br>18 |                                      |           |
| inia  | Polia označené znakom 🗮 je nutné vyplniť. | 19      | 20      | 21        | 22        | 23             | 24       | 25       |                                      |           |
|       | Typ prílohy:                              | 26<br>2 | 27<br>3 | 28<br>4   | 29<br>5   | <b>30</b><br>6 | 31<br>7  | 1<br>8   | •                                    |           |
|       | Sprístupniť až po dátume:                 |         |         |           |           |                |          |          | (III)                                |           |
|       | Pristup:                                  | Ve      | rejne   | e dos     | tupn      | é              |          |          | •                                    |           |
|       | Súbor:                                    | +       | Vybe    | r súb     | or        |                |          |          |                                      |           |
|       |                                           |         |         |           |           | Ulož           | iť       |          |                                      |           |

#### Prístup

**Prístup** (rozsah zverejnenia, teda okruh osôb, ktorým sa bude príloha zverejňovať) k prílohám uloženým do repozitára **je riadený**. Autor zvolí, komu sa má príloha v repozitári zobrazovať. **Pričom musí dbať na súlad rozsahu sprístupnenia s autorsko-právnou ochranou plného textu.** *Pozn.: Súhlas na použitie diela (zverejnenie) udeľuje držiteľ majetkových práv. Pri zamestnaneckých dielach je to štandardne zamestnávateľ, pokiaľ sa s autorom nedohodol inak.* 

| S                    | lovenská akadémia vied                 | veda pre budúcnosť                              | Slovensky Reglish<br>V košíku (0)<br>Prihlásený/á: Doktorová Andrea |
|----------------------|----------------------------------------|-------------------------------------------------|---------------------------------------------------------------------|
| Vyhľadávanie Pomoc I | Nastavenie katalógu Moje SDI Stavy p   | ríloh                                           | L Odhlásenie                                                        |
| Súvisiace stránky    | Nahrať prílohu                         |                                                 |                                                                     |
| ahrať prílohu        | Nahrať prílohu k záznamu: Odmeňovanie  | zamestnancov pri výkone práce vo verejnom záujm | e od 1. januára 2019                                                |
| práva príloh         | Jednoduché nahrávanie Viacnásobn       | é nahrávanie                                    |                                                                     |
| tavy príloh          |                                        |                                                 |                                                                     |
| ýsledky vyhľadávania | Polia označené znakom 🗮 je nutné vypln | iť.                                             |                                                                     |
| ietail záznamu       | Typ prílohy:                           | Vydavateľský preprint                           | •                                                                   |
|                      | Sprístupniť až po dátume:              |                                                 | <b></b>                                                             |
|                      | Prístup:                               | Verejne dostupné                                | K.                                                                  |
|                      |                                        | Verejne dostupné                                |                                                                     |
|                      | Súbor:                                 | Vyžadovaný súhlas spoluautora                   |                                                                     |
|                      |                                        | Dostupné na vyžiadanie                          |                                                                     |
|                      |                                        | Dostupné z IP adries SAV                        |                                                                     |
|                      |                                        | Archív                                          |                                                                     |

#### Na výber sú tieto typy prístupov:

Verejne dostupné – pre koncového používateľa na internete bez obmedzenia (vidia všetci).

Vyžadovaný súhlas spoluautora – autor zvolí vtedy, keď má jeho práca spoluautora, a chce ju vložiť v režime "verejne prístupné". V takomto prípade spracovateľ z ústavu pri schvaľovaní rozpošle spoluautorom e-maily so žiadosťou o súhlas so zverejnením práce v režime open access. Po udelení súhlasu posledného spoluautora sa príloha zverejní v režime verejne dostupné. Ak sa autori 30 dní nevyjadria, považuje sa to za ich súhlas. Ak niektorí spoluautor OA prístup zamietne, príloha bude zverejnená len v rozsahu IP adries SAV. Pozn.: Pokiaľ je preukázateľné, že je práca už v režime OA dostupná, alebo je šírená pod verejnou licenciou, nie je potrebné súhlas spoluautora žiadať. Rovnako nie je potrebné súhlas spoluautora žiadať, ak chce autor použiť užší rozsah zverejnenia (napr. na vyžiadanie, IP SAV alebo archív).

**Dostupné na vyžiadanie** – príloha bude verejnosti neprístupná, ale používateľ si ju môže vyžiadať kliknutím na **Vyžiadať** (od spracovateľa z ústavu) **prostredníctvom vyplnenia webového formulára.** Je povinný uviesť svoje priezvisko a emailovú adresu, ako aj dôvod vyžiadania. Súhlasom potvrdzuje, že dáva súhlas na spracovanie uvedených osobných údajov, ako aj, že môže dielo použiť v súlade s Autorským zákonom (a že nie je robot).

**Dostupné z IP adries SAV** – príloha bude dostupná (prístup povolený) v rámci SAV; používateľovi mimo IP SAV bude príloha neprístupná.

Archív – príloha bude používateľom nedostupná; dostupná bude iba prihlásenému: autorovi, ktorý prílohu vložil, spracovateľovi na ústave a administrátorom (ÚK SAV), a to až **po prihlásení do katalógu**. *Pozn.: Administrátor môže dočasne sprístupniť archív zamestnaneckých diel SAV oprávneným prihláseným používateľom, napr. hodnotiteľom* (*Predsedníctvo SAV, Akreditačná komisia a pod.*)

Vzhľadom na snahu budovať inštitucionálny repozitár SAV ako otvorený (open access), odporúčame v maximálnej miere vkladať prílohy ako "verejne dostupné" (za predpokladu, že nebudú porušené ustanovenia autorského zákona).

Za výber správneho typu prístupu (vzhľadom na autorské práva) zodpovedá ústav SAV (preto to, čo vloží autor, schvaľuje spracovateľ ústavu).

Pozn: Aj niektorí vydavatelia (v prípade, že práca vyšla vo vydavateľskom časopise, ktorému mohol držiteľ majetkových práv licenciou práva použitie diela postúpiť) <mark>umožňujú</mark> auto(archiváciu) práce v repozitári. Vydavateľskú politiku, teda pravidlá jednotlivých vydavateľov na ukladanie publikovaných článkov, je možné overiť prostredníctvom služby SHERPA/RoMEO, ktorá poskytuje informácie o prístupe vydavateľov vedeckých časopisov k otázke (auto)archivácie vedeckých článkov v digitálnych repozitároch.

https://v2.sherpa.ac.uk/romeo/

Služba je do ARL integrovaná, pokiaľ vkladáte článok z časopisu, dá sa politika overit jedným klikom.

| Súvisiace stránky          | Nahrať prílohu                            |                                                                            |  |  |  |  |  |
|----------------------------|-------------------------------------------|----------------------------------------------------------------------------|--|--|--|--|--|
| Nahrať prílohu             | Nahrať prílohu k záznamu: The resul       | ts of phytopathological evaluation of woody plants in National Cemetery in |  |  |  |  |  |
| Správa príloh              | Martin in Slovakia                        |                                                                            |  |  |  |  |  |
| Stavy príloh               | Pred vyplnením formulára overte v S       | HERPA                                                                      |  |  |  |  |  |
| Štatistiky Content Servera | Jednoduché nabrávanie Viacnás             | sobné nabrávanie                                                           |  |  |  |  |  |
| Výsledky vyhľadávania      |                                           |                                                                            |  |  |  |  |  |
| Detail záznamu             | Polia označené znakom 🏶 je nutné vyplniť. |                                                                            |  |  |  |  |  |
|                            | Typ prílohy:                              | Autorský preprint v                                                        |  |  |  |  |  |
|                            | Sprístupniť až po dátume:                 |                                                                            |  |  |  |  |  |
|                            | Prístup:                                  | Verejne dostupné                                                           |  |  |  |  |  |
|                            | Súbor:                                    | + Vyber súbor                                                              |  |  |  |  |  |
|                            |                                           | Uložiť                                                                     |  |  |  |  |  |

Po vyplnení príslušných polí kliknutím na zelené tlačidlo **Vyber súbor** sa nahrá príloha (z miesta v PC, kde ju má autor uloženú).

Nakoniec autor klikne na tlačidlo Uložiť.

| Knižnice 🕨                                                                                                    | Dokumenty + Dokumenty + Moje dokumenty + správa 2016 | → 4→ Prehladávať: správa 2016                | 1         |
|----------------------------------------------------------------------------------------------------|------------------------------------------------------|----------------------------------------------|-----------|
| poriadať 🔻 Nový prie                                                                                                    | činok                                                | 🔠 🔻 🗍 🔞 🚾 Slovensky 😤                        | 🗧 Englisi |
| Obľúbené položky                                                                                                    | Knižnica: Dokumenty<br>správa 2016                   | Usporiadať podľa: Priečinok 👻 📜 V košíku (0) |           |
| Pracovná plocha                                                                                                    | Názov                                                | Dátum úpravy Typ V Prihlásený/á: Doktoro     | vá Andrea |
| Prevzate subory                                                                                                    | VS2016-popis-4                                       | 25.1.2017 15:11 Dokument progra              |           |
| Knižnice E                                                                                                    | 💕 vs 2016-vymena2                                    | 25.1.2017 15:12 Dokument progra              | enie      |
| bluetooth                                                                                                    | 🖶 VS 2016 aj2                                        | 25.1.2017 15:11 Dokument progra              |           |
| Dokumentu                                                                                                    | 💼 UK_SAV_Annual_Report_2016-zamestnanci              | 26.1.2017 15:52 Formát RTF                   |           |
| Hudha                                                                                                    | UK_SAV_Annual_Report_2016-vedecké projekty           | 27.1.2017 12:09 Formát RTF                   |           |
| Obrázlav                                                                                                    | UK_SAV_Annual_Report_2016-tabulkyzamestnanci         | 26.1.2017 15:50 Formát RTF                   |           |
| Videá                                                                                                    | UK_SAV_Annual_Report_2016-publikacnatabulky          | 31.1.2017 9:01 Formát RTF                    |           |
| a videa                                                                                                    | 💼 UK_SAV_Annual_Report_2016-priloha C                | 31.1.2017 10:09 Formát RTF                   |           |
| Domáca skunina                                                                                                    | 耐 UK_SAV_Annual_Report_2016-príloha B                | 12.7.2017 9:27 Formát RTF                    |           |
| Sounded Skaping                                                                                                    | 🗑 ÚK SAV správa 2016_ηρ - final                      | 31.1.2017 11:27 Dokument progra              |           |
| Počítač                                                                                                    | 💼 ÚK SAV správa 2016_htka                            | 25.1.2017 15:01 Dokument progra 👻            |           |
| The state of the state of the s | < [                                                  | •                                            |           |
| Názov s                                                                                                    | úboru: ÚK SAV správa 2016_np - final                 | ✓ Všetky súbory                              |           |
|                                                                                                    |                                                      | Otvoriť Zrušiť                               |           |
|                                                                                                    | Spristupnit az po datume:                            | 01.08.2019                                   |           |
|                                                                                                    | Prístup:                                             | Verejne dostupné                             |           |
|                                                                                                    | Komentár:                                            | l.                                           |           |
|                                                                                                    | Súbor:                                               | + Vyber súbor                                |           |
|                                                                                                    |                                                      | Uložit                                       |           |

Stránka oznámi, že zmeny boli úspešne uložené (potvrdí nahratie prílohy).

| Pomoc     | Nastave                                       | enie katalógu Moje SE                        | 01 Stavy prílol               | n      |   | L Odhlásenie |
|-----------|-----------------------------------------------|----------------------------------------------|-------------------------------|--------|---|--------------|
| nky       |                                               | Nahrať prílol<br>Nahrať prílohu k záznamu:   | <b>TU</b><br>Test číslo štyri |        |   |              |
| $\langle$ | Zmeny boli úspešne uložené: Test číslo 4.docx |                                              |                               |        |   |              |
|           |                                               | Jednoduché nahrávanie Viacnásobné nahrávanie |                               |        |   |              |
|           | Polia označené znakom 🗰 je nutné vyplniť.     |                                              |                               |        |   |              |
|           | Typ prílohy:                                  |                                              | Autorský preprint             |        | • |              |
|           |                                               | Sprístupniť až po dátume:                    |                               |        |   |              |
|           | Prístup:                                      |                                              | Verejne dostupné              |        | • |              |
|           | Súbor:                                        |                                              | + Vyber súbor                 |        |   |              |
|           |                                               |                                              |                               | Uložiť |   |              |

Po uložení súboru, príloha nie je ešte viditeľná pre používateľa, kým <mark>ju nepotvrdí</mark> <mark>spracovateľ ústavu</mark>.

Autor v záložke **Stavy príloh** na čiernej lište hore, môže vidieť, ktoré jeho prílohy čakajú na schválenie, čakajú na súhlas spoluautora, boli spracovateľom schválené.

| Student ALADENT   |       |                                 | veda pre budúenost                               | <mark>≊ Slovensky</mark> 発養 English |
|-------------------|-------|---------------------------------|--------------------------------------------------|-------------------------------------|
|                   | SI    | lovenska akademia vied          | veda pre budúcnosť                               | 🗮 V košíku (0)                      |
| A MORVILSZIDS VIE |       |                                 |                                                  | Prihlásený/á: Doktorová Andrea      |
| Vyhľadávanie      | Pomoc | Nastavenie katalógu Moje SDI    | Stavy príloh                                     | 👤 Odhlásenie                        |
|                   |       | Stavy príloh                    |                                                  |                                     |
| 6                 | G₂ (  | Prehľad dokumentov podľa s      | tavu príloh.                                     |                                     |
|                   |       | Čaká na schválenie Čaká         | á na súhlas so sprístupnením Všetky sprístupnené | Zamietnutý prístup                  |
|                   |       | 1: Správa o činnosti ÚK SAV za  | a rok 2016                                       | ozbaliť (1) - ✓ Správa príloh       |
|                   |       | 2: Zákon č. 185/2015 Z. z. Auto | orský zákon a jeho aplikácia v knižniciach Ro    | ozbaliť (1) - ✓ Správa príloh       |

**Autor** môže prílohu zmazať alebo meniť v Správe príloh typ prílohy/súboru, dátum sprístupnenia a druh prístupu dovtedy, pokiaľ spracovateľ záznam schváli/neschváli. Potom autor zásahy v danej v prílohe robiť nemôže. *Editovať záznam po schválení môže spracovateľ, vymazať záznam môže len administrátor (ÚK SAV).* 

Čo je **Správa príloh** - Správa príloh je určená na vkladanie a editovanie plných textov.

Čo sú **Stavy príloh** - V Stavoch príloh môže autor zistiť v akom stave sú prílohy, ktoré vložil do záznamu. Stavy môžu byť tieto: Príloha čaká na schválenie, Príloha čaká na súhlas od

spoluautora, Všetky sprístupnené prílohy autora, ktoré pridal, Zamietnutý prístup (dočasná informácia, kým sa nevyjadria všetci autori, pretože potom je príloha zverejnená v rámci SAV).

2. Druhý spôsob vkladania príloh k záznamom vo vlastníctve spracovateľa je cez Klienta ARL a záložku Nahrať prílohu.

| Názov              | Odmeňovanie zamestnancov pri výkone práce vo verejnom záujme od 1. januára 2019                                                                                                    |  |  |  |
|--------------------|----------------------------------------------------------------------------------------------------|--|--|--|
| Autor              | Doktorová Andrea 1968- SAVUK - Ústredná knižnica SAV                                                                                                    |  |  |  |
| Zdroj.dok.         | Knižnica : revue pre knihovnictvo, bibliografiu, knižnú kultúru, informačné systémy a technológie, biografistiku, archiv a múzeum knihy a literárnych pamiatok. Roč. 20, č. 1 (2019), s. 55-57 |  |  |  |
| Jazyk dok.         | slo - slovenčina                                                                                                    |  |  |  |
| Krajina            | SK - Slovenská republika                                                                                                    |  |  |  |
| Druh dok.          | RBX                                                                                                    |  |  |  |
| Katal.org.         | SAV                                                                                                    |  |  |  |
| KPC                | BDF - 15/NOVÉ Odborné práce v ostatných domácich časopisoch                                                                                                    |  |  |  |
| Rok<br>vykazovania | 2019                                                                                                    |  |  |  |
| Správa<br>súborov  | Správa prilok Nahrať prilohu                                                                                                    |  |  |  |
|                    |                                                                                                    |  |  |  |

rok vydania rok metriky IF IF Q (best) JCR Av Jour IF Perc SJR SJR Q (best) 2019

Systém rovnako presmeruje spracovateľa do Katalógu, kde sa musí prihlásiť prístupovými údajmi do klienta (aj keď už v klientovi prihlásený je). Bez prihlásenia systém avizuje nedostatočné práva.

| ÚSTREDNÁ          | knižnica slovenske 🗙                                    | /// Prihlásenie   Slov | renská akadém 🗙 🎂 SAV - Organizácie SA             | AV - Zames 🗙 🍿 Nahrať príl | ohu   Slovenská aka 🗙 🕂      | _                             |               |
|-------------------|---------------------------------------------------------|------------------------|----------------------------------------------------|----------------------------|------------------------------|-------------------------------|---------------|
| $\leftrightarrow$ | C û                                                     | 🛈 🔒 https://ww         | w. <b>library.sk</b> /arl-sav/sk/uploader/?idx=sav | un_epca*2112 🛛 💀 💟         | 🟠 🔍 Hľadať                   |                               | ⊻ III\ 🗊 📢 @  |
|                   | ANT AND ANT AND ANT ANT ANT ANT ANT ANT ANT ANT ANT ANT | Slove                  | nská akadémia vied                                 | veda pre bud               | úcnosť<br>2 budúcnos         | 🔚 Slovensky<br>🗑 V košíku (0) | ₩ English     |
|                   | Vyhľadávanie P                                          | omoc                   |                                                    |                            |                              |                               | 👤 Prihlásenie |
|                   | Súvisiace stránk                                        | ky                     | Nahrať prílohu                                     |                            |                              |                               |               |
|                   | Nahrať prílohu                                          |                        | Nahrať prílohu k záznamu: Informácia               | o zabezpečení elektronicky | ích informačných zdrojov pre | vedu a výskum v SR            |               |
|                   | Správa príloh                                           |                        |                                                    |                            |                              |                               |               |
|                   | Detail záznamu                                          |                        | Nedostatocne prava pre ulozenie                    | suboru                     |                              |                               |               |
|                   |                                                         |                        |                                                    |                            |                              |                               | R             |
|                   |                                                         |                        |                                                    |                            |                              |                               |               |
|                   |                                                         |                        |                                                    |                            |                              |                               |               |
|                   |                                                         |                        |                                                    |                            |                              |                               |               |

Po prihlásení je nastavený priamo na prácu, ktorú mal v klientovi otvorenú (nemusí ju vyhľadávať). Následne pokračuje v nahrávaní podľa vyššie uvedenej metodiky.

# Správa príloh spracovateľom

Prílohy vložené k záznamom nie sú prístupné v žiadnom režime, pokiaľ ich neschváli spracovateľ.

Spracovateľ si **musí v pravidelných intervaloch kontrolovať svoj profil v katalógu** a sledovať, či nečakajú na jeho schválenie prílohy alebo či nemusí urobiť iné úkony, ktoré s repozitárom súvisia. Kontroly musia byť zabezpečené **minimálne na týždennej báze.** 

### Schvaľovanie príloh

Po prihlásení do katalógu na čiernej lište spracovateľ otvorí Stavy príloh.

Zo záložiek vyberie Čaká na schválenie.

Po kliknutí na konkrétnu prílohu vidí bibliografický záznam spolu s vloženými prílohami (prílohy sú viditeľné zatiaľ iba pre spracovateľa). Odporúčame skontrolovať:

- či je vložená správna príloha pre daný bibliografický záznam (odporúčame plný text otvoriť)
- súlad názvu súboru s názvom práce. Ak potrebujete spracovateľ urobiť zmenu v názve prílohy, môže si ju stiahnuť so svojho počítača, premenovať a opätovne vložiť k záznamu ako novú prílohu. Nahratú prílohu môže vymazať ten, kto ju do záznamu vložil (autor, spracovateľ), ale iba pred jej schválením.

• Po schválení môže prílohu zmazať len administrátor (ÚK SAV).

| lovenská akadémia vied |                                                    | da pré budúcnost                      | ₩ V košíku (0)<br>Prihlásený/á: Dzim | ová Lenka       |
|------------------------|----------------------------------------------------|---------------------------------------|--------------------------------------|-----------------|
| Vyhľadávanie Pomoc     | Nastavenie katalógu Moje SDI Stavy príloh          |                                       |                                      | 👤 Odhlásenie    |
| Súvisiace stránky      | Stavy príloh                                       |                                       |                                      |                 |
| Správa príloh          | Prehľad dokumentov podľa stavu príloh.             |                                       |                                      |                 |
| Stavy príloh           | Čaká na schválenie Čáká na súhlas so sprístu       | ipnením Všetky sprístupnené Zamietnut | ý prístup                            |                 |
|                        | 1: Hodnotenie publikačnej činnosti SAV alebo čo p  | oredchádzalo výkonovému financovaniu  | Rozbaliť (1) •                       | Správa príloh   |
|                        | 2: Slobodný vydavateľ, mysliaci čitateľ            |                                       | Rozbaliť (1) 🔹                       | Správa príloh   |
|                        | 3: Analýza publikačnej činnosti pre potreby akredi | tácie                                 | Rozbaliť (1) 🔻                       | * Správa príloh |
|                        | 4: Správa o činnosti ÚK SAV za rok 2016            |                                       | Rozbaliť (1) -                       | Správa príloh   |
|                        | 5: Informácie na záver                             |                                       | Rozbaliť (2) -                       | Správa príloh   |
|                        | 6: Zákon č. 185/2015 Z. z. Autorský zákon a jeho   | aplikácia v knižniciach               | Rozbaliť (1) 🔻                       | Správa príloh   |
|                        | 7: Scientometria a jej význam pre vedcov           |                                       | Rozbaliť (1) 🔻                       | Správa príloh   |
|                        | 8: Prístup do databáz Gale                         |                                       | Rozbaliť (1) 🔹                       | Správa príloh   |

Následne spracovateľ kliká na Správu príloh, kde môže editovať všetky položky:

- Typ prílohy
- Dátum sprístupnenia (embargo) treba kontrolovať predovšetkým pri článkoch z vedeckých časopisov z produkcie vydavateľov, aby nebola porušená politika vydavateľa platná pre autoarchiváciu (Sherpa/Romeo)
- Prístup za výber typu prístupu v súlade s autorskými právami zodpovedá ústav (spracovateľ). Aj keď repozitár je budovaný ako otvorený (open access), pokiaľ nie sú úplne jasné podmienky sprístupnenia, odporúčame sprístupniť prílohu na IP SAV (ako zamestnanecké diela).

Keďže v zázname môže byť nahratých viacero príloh, je potrebné skontrolovať koľko príloh mám k záznamu v záložke *Čaká na schválenie* (rolovaním bočnej lišty v Správe príloh alebo náhľadom Rozbaliť v Stavoch príloh-Čaká na schválenie).

Ak spracovateľ <mark>urobí nejakú zmenu</mark> v ktorejkoľvek prílohe, **je potrebné** pred Schválením -<mark>Uložiť zmeny.</mark>

| Správa príloh                                   | matria a iai u'iznom ara vodeov                                 |                                |
|-------------------------------------------------|-----------------------------------------------------------------|--------------------------------|
|                                                 | inema a jej vyznam pre veucov                                   |                                |
| <b>1. Súbor =</b> Bibliometria a scientometria. | odf                                                             |                                |
| Typ prílohy:                                    | Autorský preprint                                               | •                              |
| Sprístupniť až po dátume:                       | 12.04.2019                                                      |                                |
| Prístup:                                        | Verejne dostupné                                                | •                              |
| Čaká na schválenie (Verzia: 1)                  |                                                                 |                                |
|                                                 | Schváliť 🗹 Ulgžiť zmeny<br>Uložiť zmenu v nastavení prílohy Bit | oliometara a scientometria.pdf |
|                                                 |                                                                 |                                |

Pokiaľ v nahratých prílohách nie je nič potrebné editovať alebo meniť, klikne na tlačidlo Schváliť. Schvaľovať musí spracovateľ každú prílohu zvlášť.

| ÚSTRED | NÁ KNIŽNICA SLO | ovenske 🗙 | 🍿 Správa príloh   Slovenská akadé 🗙 🕂             |                                   | 2 Mart                |          |            | x |
|--------|-----------------|-----------|---------------------------------------------------|-----------------------------------|-----------------------|----------|------------|---|
| ¢      | → C' 🏚          |           | https://www.library.sk/arl-sav/sk/cont     rusup. | tser/?idx=sav_un_epca             | 👽 🏠 🔍 Hľadať          | <u>↓</u> | : III\ 🗊 🐧 | = |
|        |                 |           | Čaká na schválenie                                | (Verzia: 1)                       |                       |          |            |   |
|        |                 |           |                                                   | Schv                              | ráliť 🛃 Uložiť zmeny  |          |            |   |
|        |                 |           | 6. Súbor 🚔 IP SAV.                                | docx                              |                       |          |            |   |
|        |                 |           | Typ prílohy:                                      | Vydavateľ                         | ský postprint         | •        |            |   |
|        |                 |           | Sprístupniť až po dátu                            | me:                               |                       |          |            |   |
|        |                 |           | Prístup:                                          | Dostupné                          | z IP adries SAV       | •        |            |   |
|        |                 |           | Sprístupnený (Verzia                              | : 1)                              |                       |          |            |   |
|        |                 |           | 5. Súbor 🚔 Vyhlase                                | enie UKSAV 2018.pdf               |                       |          |            |   |
|        |                 |           | Typ prílohy:                                      | Obsah                             |                       | •        |            | E |
|        |                 |           | Sprístupniť až po dátu                            | me:                               |                       | =        |            |   |
|        |                 |           | Prístup:                                          | Verejne do                        | ostupné               | -        |            |   |
|        |                 |           | Sprístupnený (Verzia                              | : 1)                              |                       |          |            |   |
|        |                 |           | <b>4. Súbor 🚔</b> 2🕻 5 pr                         | ístupný na vyžiadanie - admin.doc | х                     |          |            |   |
|        |                 |           | Typ prílohy:                                      | Vydavateľ                         | ský postprint         | •        |            |   |
|        |                 |           | Sprístupniť až po dátu                            | me:                               |                       | <b></b>  |            |   |
|        |                 |           | Prístup:                                          | Vyžadovar                         | ný súhlas spoluautora | •        |            |   |
|        |                 |           | Čaká na schválenie                                | (Verzia: 1)                       |                       |          |            |   |
|        |                 |           |                                                   | Schv                              | áliť 🗹 Ložiť zmeny    |          |            |   |
|        |                 |           | <b>3. Súbor 🚔</b> 20.5 ar                         | chiv - admin.docx                 |                       |          |            |   |
|        |                 |           | Typ prílohy:                                      | Vydavateľ                         | ský postprint         | •        |            |   |

Po schválení môže spracovateľ vidieť, že príloha už nie je v záložke Čaká na schválenie, ale sa presunula do záložky Všetky sprístupnené.

Pozn. Pokiaľ k záznamu <u>vkladá prílohu/súbor spracovateľ</u> – musí si ju v *Správe príloh* **sám schváliť.** Potom sa súbor presunie zo záložky *Čaká na schválenie* do záložky *Všetky sprístupnené,* rovnako ako keď schvaľuje prílohu autorovi. Spracovateľ má dokonca kompetenciu schváliť prílohu aj vtedy, keď ju vloží administrátor. Kým príloha nie je schválená, nie je viditeľná v Katalógu pre iných, iba pre toho, kto ju vložil a pre spracovateľa z ústavu.

| Pomoc | Nastavenie katalógu Moje SDI Stavy príloh                                                 | 👤 Odhlásenie   |
|-------|-------------------------------------------------------------------------------------------|----------------|
| nky   | Stavy príloh       Prehľad dokumentov podľa stavu príloh.                                 |                |
|       | Čaká na schválenie Čaká na súhlas so sprístupnenín Všetky sprístupnené Zamielnutý prístup |                |
|       | 1: Nový zákon o knižniciach                                                               | Rozbaliť (1) - |
|       | 2: Výberové konanie nového riaditeľa Ústrednej knižnice SAV neprinieslo                   | Rozbaliť (1) - |
|       | 3: Slovenské knihovníctvo                                                                 | Rozbaliť (1) - |
|       | 4: Analýza publikačnej činnosti pre potreby akreditácie                                   | Rozbaliť (1) - |
|       | 5: Open source knižničné systémy                                                          | Rozbaliť (1) - |
|       | 6: Hodnotenie publikačnej činnosti SAV alebo čo predchádzalo výkonovému financovaniu      | Rozbaliť (1) - |
|       | 7: Odmeňovanie zamestnancov pri výkone práce vo verejnom záujme od 1. januára 2019        | Rozbaliť (1) 🕶 |
|       | 8: Test číslo tri                                                                         | Rozbaliť (3) - |
|       | 9: Správa o činnosti ÚK SAV za rok 2016                                                   | Rozbaliť (1) - |
|       | 10: Informácie na záver                                                                   | Rozbaliť (5) - |

Od tohto momentu používateľ vidí prílohu v bibliografickom zázname v katalógu v adekvátnom rozsahu sprístupnenia.

| <b>↓I</b> Irie | denie: Dátum vydania (zos                                                   | stupne) 🕶 🔳 Poč                           | et záznamov: 10 -                   | > Zobrazovacie fo  | ormáty: Skrátený -          |
|----------------|-----------------------------------------------------------------------------|-------------------------------------------|-------------------------------------|--------------------|-----------------------------|
|                |                                                                             |                                           | o košíka ▼                          |                    |                             |
|                | <ol> <li>Lissarragu</li> <li>Ducroux o po</li> <li>u starých Gro</li> </ol> | e a Schnapp,<br>osune medzi z<br>ékov     | Bažant a Fron<br>zobrazovaním a     | tisi-<br>a videním | ፟፟፟፟፟፟፟፟፟፟፟፟፟፟፟፟፟፟፟፟፟፟፟     |
|                | Názov                                                                       | Lissarrague a Schr<br>videním u starých ( | iapp, Bažant a Frontisi-E<br>Grékov | )ucroux o posune   | e medzi zobrazovaním a      |
| inok           | Preklad názvu                                                               | Lissarrague and So<br>Seeing in Ancient C | hnapp, Bažant and Fror<br>Greece    | ntisi-Ducroux on a | a Shift in Representing and |
|                | Autor                                                                       | Q Karul Róbert SA                         | VFILOZ - Filozofický ústa           | av SAV             |                             |
|                | Akcia                                                                       | <b>Q</b> APVV-15-0682. 30.6.2020          | Filozofická antropológia            | a súčasná civiliza | ačná situácia : 1.7.2016 -  |
|                | Zdroj.dok.                                                                  | 🔍 Filozofia. Roč. 7                       | 4, č. 2 (2019), s. 154-16           | 2                  |                             |
|                | Kategória                                                                   | ADDB - Vedecké pr                         | áce v domácich karento              | vaných časopiso    | ch neimpaktovaných          |
|                | Rok vykazovania                                                             | 2019                                      |                                     |                    |                             |
|                | Názov súbo                                                                  | oru                                       | Prístup                             | Veľkosť            | Тур                         |
|                |                                                                             |                                           | novelen/                            | 121 / KB           | Wdavateľský postprint       |

## Spoluautorské diela

Pokiaľ spracovateľ v záložke Čaká na schválenie nájde prácu, ktorá má spoluautorov, je povinný vyžiadať súhlas spoluautorov, a to tým, že zvolí alebo zedituje Prístup na Vyžadovaný súhlas spoluautora. Nezabudnúť pre Schválením Uložiť zmeny. Následne klikne na Schváliť, pričom systém mu vygeneruje formulár s prednastavenými údajmi, ktorým je povinný vyžiadať Súhlas so sprístupnením od ostatných autorov (mimo ústavu).

Systém prednastaví niektoré e-mailové adresy:

- autorov zo SAV prednastavené sú e-mailové adresy autorov zo SAV za predpokladu, že je e-mailová adresa vložená do autority; Pozn.: email v autorite teda musí byť z dvoch dôvodov: 1. slúžia ako prihlasovacie meno pre prihlásenie autora do Katalógu; 2. vyžiadanie súhlasu spoluautora na zverejnenie plného textu v režime OA.
- do kolónky Ostatné emaily môže spracovateľ dopísať e-mailové adresy autorov mimo SAV; odporúčame osloviť **minimálne prvého alebo korešpondenčného autora**.

| A STATISTICS THE        |                                     | veda pre budácnos                 | Prihlásenýlá: Straková Gabriela |  |
|-------------------------|-------------------------------------|-----------------------------------|---------------------------------|--|
| Vyhľadávanie Pomoc Na   | astavenie katalógu Moje SDI Stavy   | príloh                            | <b>L</b> Odhlásenie             |  |
| Súvisiace stránky       | Súhlas so sprístup                  | nením                             |                                 |  |
| Súhlas so sprístupnením | Rozoslanie emailov pre schválenie a | utormi a inými dôležitými osobami |                                 |  |
| Nahrať prílohu          | Emaily autorov                      |                                   |                                 |  |
| Správa príloh           | Emany datorov                       |                                   |                                 |  |
| Stavy príloh            | Doktorová, Andrea:                  | andrea.doktorova@savba.sk         |                                 |  |
| Detail záznamu          | Pastorková, Natália:                | natalia.pastorkova@savba.sk       |                                 |  |
|                         | Ostatné emaily                      |                                   |                                 |  |
|                         | Ostatné emaily:                     |                                   | ß                               |  |
|                         |                                     |                                   |                                 |  |
|                         |                                     | Emaily zadávajte oddelené         |                                 |  |
|                         |                                     |                                   |                                 |  |
|                         |                                     | Odoslať emaily pre schválenie     |                                 |  |

#### Následne dá formulár Odoslať.

Po odoslaní sa zo záložky Čaká na schválenie príloha premiestni do záložky Čaká na súhlas so sprístupnením.

| A REAL MARKEN      | Slovenská akadémia vied                        | veda pre budúcnosť                | ➡ Slovensky        |  |
|--------------------|------------------------------------------------|-----------------------------------|--------------------|--|
| Vyhľadávanie Pomoc | Nastavenie katalógu Moje SDI Stavy príle       | oh                                | L Odhlásenie       |  |
| Súvisiace stránky  | Stavy príloh                                   |                                   |                    |  |
| Správa príloh      | Prehľad dokumentov podľa stavu príloh          |                                   |                    |  |
| Stavy príloh       | Čaká na schvále le Čaká na súhlas so           | spristronením Všetky spristupnené | Zamietnutý prístup |  |
|                    | 1: Úvodem                                      | 1: Úvodem Rozbaliť (1) -          |                    |  |
|                    | 2: Na úvod. Interiorita, exteriorita, responzi | vita                              | Rozbalit' (1) -    |  |

Tento postup sa vzťahuje na plný text v režime otvoreného prístupu, teda keď má byť zverejnený na internete bez obmedzenia.

Spoluautor dostane od schvaľujúceho spracovateľa email (aj anglický variant textu):

🕞 Oupovenar 🖓 Oupovenar vserkynn 🗁 nieposiar

po 26. 8. 2019 8:58

arl@library.sk

Súhlas so sprístupnením diela verejnosti / Administrator of Repository of Slovak Academy of Siences

Komu andrea.doktorova@savba.sk

~ 2 \* Vážená pani / vážený pán, do Repozitára SAV bol uložený plný text nasledujúcej práce, ktorej ste (spolu)autorom/autorkou: Hodnotenie publikačnej činnosti SAV alebo čo predchádzalo výkonovému financovaniu. Chceli by sme sa ubezpečiť, že so sprístupnením tohto diela v režime otvoreného prístupu prostredníctvom Repozitára SAV súhlasíte. Prosíme Vás preto o potvrdenie svojho súhlasu, prípadne vyjadrenie nesúhlasu so zverejnením tu do 26.09.2019. V prípade, že sa nevyjadríte do uvedeného termínu, dovolíme si to považovať za Váš súhlas so sprístupnením diela. V prípade, že vyjadríte nesúhlas so zverejnením v režime otvoreného prístupu, plný text práce bude dostupný len v rozsahu IP adries SAV. Vopred Vám ďakujeme za spoluprácu. administrátor Repozitára SAV repozitar.sav@savba.sk Dear co-author, the full text of following publication, that you are co-author/author of, has been saved to the Repository of Slovak Academy of Siences: Hodnotenie publikačnej činnosti SAV alebo čo predchádzalo výkonovému financovaniu arl@library.sk We would like to be assured that you

Všetci autori (vrátane toho, kto prílohu vložil) cez tlačidlo TU vyznačia súhlas/nesúhlas.

|                         | Slovenská akadémia viedveda pre budúcnosť 👻 V košiku (0) |  |
|-------------------------|----------------------------------------------------------|--|
| Vyhľadávanie Pomoc      | L Prihlásenie                                            |  |
| Súvisiace stránky       | Súhlas so sprístupnením                                  |  |
| Súhlas so sprístupnením | Súhlas so sprístupnením                                  |  |
| Správa príloh           | <ul> <li>Súhlasím</li> <li>Nesúhlasím</li> </ul>         |  |
|                         | Odosiať                                                  |  |
|                         |                                                          |  |
|                         | Odoslať                                                  |  |

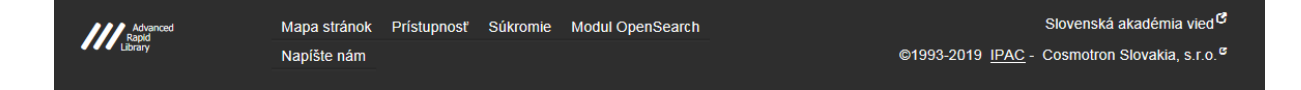

Keď všetci autori dajú súhlas so zverejnením, sa príloha stáva **verejne dostupná** (súhlas spoluautora sa vyžaduje len pri type prístupu (prílohy) "verejne dostupné". To isté sa stane za 30 dní, pokiaľ spoluautori vôbec nebudú reagovať.

Keď aspoň jeden zo spoluautorov **neudelí súhlas so zverejnením**, príloha sa do vyjadrenia všetkých spoluautorov presunie do záložky Zamietnutý prístup, a po vyjadrení posledného autora bude príloha automaticky zverejnená ako **Dostupná z IP adries SAV.** 

#### Prílohy "na vyžiadanie"

Ak je potreba súbor vyžiadať, pretože má určený typ prístupu "na vyžiadanie". Používateľovi sa otvorí stránka s formulárom na odoslanie emailu.

| Nájdených zá | znamov: 1 🔊                                                       |                                                                                                    |                                                                          |                       |
|--------------|-------------------------------------------------------------------|----------------------------------------------------------------------------------------------------|--------------------------------------------------------------------------|-----------------------|
| It Trie      | denie: Dátum vydania (z                                           | ostupne) ▼ III Počet záznamov: 10 ▼<br>T Do košíka ▼                                                                                   | Zobrazovacie for                                                         | máty: Skrátený ▼      |
|              | <ol> <li>Hodnoten<br/>výkonovém</li> </ol>                        | ie publikačnej činnosti SA<br>u financovaniu                                                                                           | V alebo čo preo                                                          | dchádzalo             |
|              | Názov                                                             | Hodnotenie publikačnej činnosti SAV                                                                                                    | alebo čo predchádzalo v                                                  | ákonovámu financovan  |
|              |                                                                   |                                                                                                    | alebo co predchadzalo v                                                  | ykonoveniu inancovan  |
|              | Autor                                                             | Q Doktorová Andrea 1968- SAVUK -                                                                                                    | Ústredná knižnica SAV                                                    | ykonovenu mancovan    |
| člápok       | Autor<br>Zdroj.dok.                                               | Q Doktorová Andrea 1968- SAVUK -<br>Q Informačný bulletin ÚK SAV. Roč. 2                                                               | Ústredná knižnica SAV<br>(LVI, č. 1 (2018), s. 5-19                      | ykonoveniu infancovan |
| článok       | Autor<br>Zdroj.dok.<br>Kategória                                  | Q Doktorová Andrea 1968- SAVUK -<br>Q Informačný bulletin ÚK SAV. Roč. )<br>BDF - Odborné práce v ostatných do                         | ústredná knižnica SAV<br>(LVI, č. 1 (2018), s. 5-19<br>mácich časopisoch |                       |
| článok       | Autor<br>Zdroj.dok.<br>Kategória<br>Rok vykazovania               | Q Doktorová Andrea 1968- SAVUK -     Q Informačný bulletin ÚK SAV. Roč. )     BDF - Odborné práce v ostatných do     2018              | ústredná knižnica SAV<br>(LVI, č. 1 (2018), s. 5-19<br>mácich časopisoch | ykonoveniu inancovan  |
| článok       | Autor<br>Zdroj.dok.<br>Kategória<br>Rok vykazovania<br>Názov súbo | O Doktorová Andrea 1968- SAVUK     O Informačný bulletin ÚK SAV. Roč. )     BDF - Odborné práce v ostatných do     2018     Pristup Ve | Ústredná knižnica SAV<br>(LVI, č. 1 (2018), s. 5-19<br>mácich časopisoch | Тур                   |

| ISTREDNÁ KNIŽNICA SLOVENSK⊟ × 🐠 Vyžiadať súbor†Slovenská aka⊨ × + |                             |                                                                                  |                                                                                                    | - o ×                                                                                |         |
|-------------------------------------------------------------------|-----------------------------|----------------------------------------------------------------------------------|----------------------------------------------------------------------------------------------------|--------------------------------------------------------------------------------------|---------|
| $\leftrightarrow$ $\rightarrow$ C $rac{1}{2}$                     | i 🔒 https://www.library.sk/ | arl-sav/sk/vyzadani/?idx=sav_un_epca*2                                           | 244 🗉 80% 🚥 🖾 🏠                                                                                                    | 🭳 Hľadať                                                                             | II\ ⊡   |
|                                                                   | Vyhľadávanie Pomoc          | ie ^                                                                             |                                                                                                    |                                                                                      |         |
|                                                                   | Súvisiace stránky           | Vyžiadať súbor                                                                   |                                                                                                    |                                                                                      |         |
|                                                                   | Vyžiadať súbor              | Referencia/citácia: Správa o činnosti Ú                                          | K SAV za rok 2016                                                                                                    |                                                                                      |         |
|                                                                   |                             | Vyžiadané dokumenty: Správa o činnos                                             | ti ÚK SAV za rok 2016.docx - Vydavateľský p                                                                                                    | ostprint                                                                             |         |
|                                                                   |                             | Tento vyžiadaný dokument nie je dostup<br>formulára však môžete požiadať o kópiu | ný v režime otvoreného prístupu (open acce<br>u dokumentu. Pokiaľ bude Vaša žiadosť ako                                                                                   | ess). Prostredníctvom nižšie dostupného<br>ceptovaná, dokument obdržíte e-mailom     | 0<br>1. |
|                                                                   |                             | Polia označené znakom 🏶 je nutné vypl                                            | niť.                                                                                                    |                                                                                      |         |
|                                                                   |                             | Vaše priezvisko:                                                                 |                                                                                                    | *                                                                                    |         |
|                                                                   |                             | Vaše meno                                                                        |                                                                                                    |                                                                                      |         |
|                                                                   |                             | Váš email:                                                                       | @                                                                                                    |                                                                                      |         |
|                                                                   |                             | Pracovisko:                                                                      |                                                                                                    |                                                                                      |         |
|                                                                   |                             |                                                                                  | (Universities, research institutions, asso                                                                                                    | ociations)                                                                           |         |
|                                                                   |                             | Vyžiadaný dokument:                                                              | Správa o činnosti ÚK SAV za rok 2016.do                                                                                                    | bex                                                                                  |         |
|                                                                   |                             | Správa:                                                                          | Prosím o sprístupnenie plného textu u<br>dôvodu:                                                                                                    | vedenej práca z                                                                      |         |
|                                                                   |                             | Captcha                                                                          |                                                                                                    | ii.                                                                                  |         |
|                                                                   |                             | Ochrana proti spamu                                                              | Nie som robot                                                                                                    | HAA webe                                                                             |         |
|                                                                   |                             | Potvrdenie                                                                       |                                                                                                    |                                                                                      |         |
|                                                                   |                             |                                                                                  | ☐ Beriem na vedomie, že použitie diela<br>súlade s ustanoveniami zákona č. 18<br>Autorský zákon.<br>☐ Súhlasím so spracovaním osobných<br>zaslania vyžiadaného dokumentu. | je možné len v<br>5/2015 Z. Z.<br>údajov na účel                                     | ß       |
|                                                                   |                             |                                                                                  | Odoslať                                                                                                    |                                                                                      |         |
|                                                                   | Mapa s<br>Rapid Mapa s      | tránok Prístupnosť Súkromie Modul (                                              | OpenSearch                                                                                                    | Slovenská akadémia vied <sup>0</sup><br>010. IRAC - Cosmetron Slovakia s ro <b>G</b> | 3       |

Email so žiadosťou dostane **spracovateľ, ktorý prílohu do repozitára schválil**. *Pozn.: Ak je viac spracovateľov v ústave, mali by email dostať všetci. Odporúčame poznať svoje prístupové údaje do systému (meno a heslo). Aj pri zmene spracovateľa.* 

|                                | št 18. 7. 2019 12:06                                                                                                 |                                                                                                    |  |  |  |  |
|--------------------------------|----------------------------------------------------------------------------------------------------|----------------------------------------------------------------------------------------------------|--|--|--|--|
|                                | arl@library.sk                                                                                                    |                                                                                                    |  |  |  |  |
|                                | Repozitář: Žiadosť o kópiu fulltextu                                                                                 |                                                                                                    |  |  |  |  |
| Komu matus.ju                  | icek@savba.sk                                                                                                    |                                                                                                    |  |  |  |  |
| Ak sa vyskytr<br>Ak chcete sti | uú problémy so zobrazením tejto správy, kliknutím sem ju<br>ahnuť obrázky, kliknite sem. V záujme ochrany vašich oso | zobrazte vo webovom prehliadači.<br>oných údajov program Outlook zabraňuje automatickému sťahovaniu niektorých obrázkov v tejto správe. |  |  |  |  |
|                                | ×                                                                                                    |                                                                                                    |  |  |  |  |
| Vyžiadanie súboru              |                                                                                                    |                                                                                                    |  |  |  |  |
| Vaše meno Michal               |                                                                                                    |                                                                                                    |  |  |  |  |
| Vaše Mesár<br>priezvisko       |                                                                                                    |                                                                                                    |  |  |  |  |
|                                | Pracovis                                                                                                    | ko UKSAV                                                                                                    |  |  |  |  |
|                                | Email<br>žiadateľ                                                                                                    | a knizmesa@savba.sk                                                                                                    |  |  |  |  |
|                                | Záznan                                                                                                    | Hodnotenie publikačnej činnosti SAV alebo čo predchádzalo výkonovému<br>financovaniu                                                    |  |  |  |  |
|                                | Soubor Hodnotenie_publikačnej_činnosti SAV alebo čo predchádzalo.pdf                                                 |                                                                                                    |  |  |  |  |
|                                | Správa                                                                                                    | Prosím pošlite mi                                                                                                    |  |  |  |  |
|                                |                                                                                                    | Slovenská akadémia vied<br>Knižněný systém Advanced Rapid Lbrary IPAC - od firmy <u>Gasmotron Slovakia, s.r.o.</u>                      |  |  |  |  |

Či spracovateľ súbor sprístupní, je na jeho rozhodnutí. (Môže ho ako prihlásený spracovateľ z repozitáru stiahnuť a zaslať mailom).

# Vyhľadávanie v katalógu podľa Typu prístupu

V Katalógu publikačnej činnosti môžeme v **Rozšírenom vyhľadávaní** (lišta vľavo) vyhľadávať záznamy podľa toho, ako je príloha **prístupná** - zaškrtnutím príslušných limitov.

|                                                            | Slovenská akadémia viedveda pre budúcnosť 🖉 V košíku (0)                                                                                                    |
|------------------------------------------------------------|----------------------------------------------------------------------------------------------------|
| Vyhľadávanie Pomoc                                         | L Prihlásenie                                                                                                    |
| Súvisiace stránky                                          | Všetky polia <ul> <li>Hľadaný termín</li> <li>všetky slová</li> <li>Prehľadávané zdroje</li> <li>Zmeniť</li> </ul> Nájsť                                                |
| Rozšírené vyhľadávanie<br>Historia vyhľadávanie<br>Slovník | Slovenská akadémia vied - SAV publikačná činnosť 214442                                                                                                    |
|                                                            | Limity umožňujú obmedziť vyhľadávanie pomocou nižšie uvedených parametrov. Typ prístupu súboru  Verejne dostupné Dostupné na vyžiadanie Dostupné z IP adries SAV Archív |
|                                                            | Jazykové verzie ∽<br>Pracovisko autora ∽                                                                                                    |
|                                                            | Kategória publ.činnosti ▼<br>Rok vydania Od Do                                                                                                    |
|                                                            | Rok vykazovania Od Do                                                                                                    |
|                                                            | Odznačiť limity Nájsť                                                                                                    |
| Advanced<br>Rapid<br>Library                               | Mapa stránok Prístupnosť Súkromie Modul OpenSearch Slovenská akadémia vied <sup>G</sup><br>Napíšte nám ©1993-2019 <u>IPAC</u> - Cosmotron Slovakia, s.r.o. <sup>G</sup> |

Po kliknutí na tlačidlo "Nájsť" sa vo výsledkoch zobrazia bibliografické záznamy s prílohami. Treba si však uvedomiť, že prístup k prílohám sa mení podľa toho, či vyhľadávanie je v rámci IP SAV a podľa toho, či je používateľ prihlásený.

### Prístup k súborom

Súbor je prístupný z online katalógu podľa pravidiel vyplývajúcich z typu sprístupnenia súboru. Inak vidí prílohy: prihlásený používateľ (autor, spracovateľ, administrátor), inak používateľ, ktorý pracuje v rozsahu IP adries SAV, inak neprihlásený používateľ.

## MATRICA PRÍSTUPNOSTI PRÍLOH

|             | Neprihlásený | Neprihlásený | Prihlásený    | Prihlásený     | Prihlásený      |
|-------------|--------------|--------------|---------------|----------------|-----------------|
|             | používateľ   | používateľ   | používateľ    | používateľ     | používateľ      |
|             | mimo IP SAV  | na IP SAV    | (autor)       | (spracovateľ)  | (administrátor) |
| Verejne     | prístupné    | prístupné    | prístupné     | prístupné      | prístupné       |
| dostupné/OA |              |              |               |                |                 |
| Dostupné    | neprístupné  | prístupné    | prístupné,    | prístupné,     | prístupné       |
| z IP adries |              |              | pokiaľ        | pokiaľ         |                 |
| SAV         |              |              | pristupuje    | pristupuje     |                 |
|             |              |              | z IP SAV;     | z IP SAV;      |                 |
|             |              |              | inak          | inak           |                 |
|             |              |              | prístupné     | prístupné      |                 |
|             |              |              | iba vlastné   | iba tie, ktoré |                 |
|             |              |              | práce, ktoré  | schválil       |                 |
|             |              |              | vložil        | (práce         |                 |
|             |              |              |               | autorov        |                 |
|             |              |              |               | z ústavu)      |                 |
| Na          | prístupné na | prístupné na | prístupné     | prístupné      | prístupné       |
| vyžiadanie  | vyžiadanie   | vvžiadanie   | vlastné       | iba tie, ktoré |                 |
|             | ,            | ,            | práce, ktoré  | schválil       |                 |
|             |              |              | vložil:       | (práce         |                 |
|             |              |              | ostatné       | autorov        |                 |
|             |              |              | prístupné     | z ústavu)      |                 |
|             |              |              | na            | ,              |                 |
|             |              |              | vvžiadanie    |                |                 |
| Archív      | neprístupné  | neprístupné  | prístupné     | prístupné      | prístupné       |
|             |              |              | vlastné       | iba tie. ktoré | 1               |
|             |              |              | práce, ktoré  | schválil       |                 |
|             |              |              | vložil.       | (práce         |                 |
|             |              |              | ostatné       | autorov        |                 |
|             |              |              | neprístupné   | z ústavu)      |                 |
|             |              | 1            | incpriscopric |                |                 |

Pozn.: Pokiaľ má osoba prílohu prístupnú (je jedno, v akom režime), má pri prílohe uvedené "prístupný" a otvorený zámok (bez ohľadu na typ prístupu).